www.fiberfox.co.kr

## Mini 6S User Manual

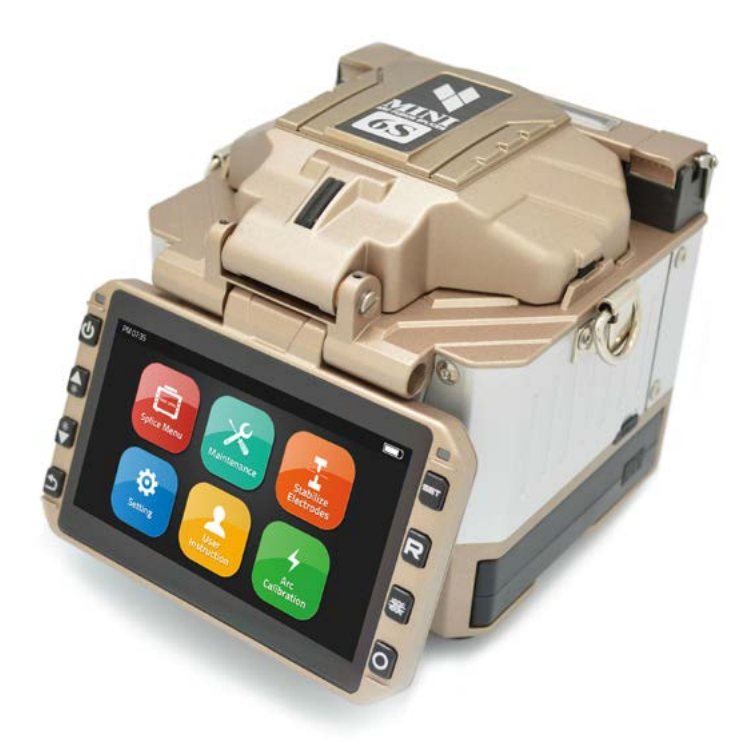

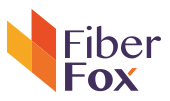

## Contents •

| - Introduction                                          | 4  |
|---------------------------------------------------------|----|
| <ul> <li>Technical specifications</li> </ul>            | 4  |
| <ul> <li>Splicer description &amp; Part name</li> </ul> | 6  |
| <ul> <li>How to the replace the fiber folder</li> </ul> | 7  |
| - Cleaning                                              | 7  |
| - Splice Program                                        |    |
| - Stabilize Electrodes                                  | 8  |
| - Arc Calibration                                       | 8  |
| - Splice Menu                                           |    |
| 1) Splice Mode                                          | 9  |
| 2) Splice Option                                        | 10 |
| 3) Heater Mode                                          | 11 |
| 4) Data Storage                                         | 12 |
| 5) Menu Lock                                            | 13 |
| - Maintenance                                           |    |
| - Setting                                               |    |
| 1) System Setting                                       | 18 |
| 2) Language                                             | 19 |
| 3) Power Save Option                                    | 20 |
| 4) Set Calendar                                         | 21 |

| 5) Password           | 21 |
|-----------------------|----|
| 6) System Information | 22 |
| - Appendix I          | 24 |
| - Appendix II         | 26 |
| Appendix III          | 29 |

## Important

FlberFox highly recommends all users to read this manual before operating Mini 6S. This manual is valid for the following software version.

## Introduction

Thanks for choosing Mini 6S FTTx Master from FiberFox. The Mini 6S with innovative design and exquisite manufacturing technology gives customers unexperienced convenience. Unprecedented splicing experience and new technology greatly reduces splicing and heating time. Advanced estimate method and core alignment technique ensure the accuracy of splice loss estimation. Its small size, compact design and reliable protection shell make it suitable for any operating environment. Dynamic operation interface and automatic splice mod give the customers grat convenience. For more information, please contact your local distributor or visit our website at www.fiberfox.co.kr

This manual explains the features, specifications, operation, maintenance and warnings about Mini 6S. The primary goal of this manual is to make the user as familiar with the splicer as possible.

## Technical specifications

| Camera        | High precision dual camera             |                           |         |
|---------------|----------------------------------------|---------------------------|---------|
| Display       | 4.3" wide color reinforced LCD         |                           |         |
|               |                                        | x150 : X&Y axis dual view |         |
| Microscope    | x300 : X axis single view              |                           |         |
|               |                                        | x300 : Y axis single view |         |
|               |                                        | AC 100~240V               |         |
| Davies Create | Splicer                                | 50~60HZ                   |         |
| Power Supply  |                                        | DC9~14V                   |         |
|               | Li-ion Battery                         | DC 11.1                   | V       |
| Data Capacity | Colice Mede                            | Factory pre-set           | 33ea    |
|               | Splice Mode                            | User Edit                 | 34ea    |
|               | Data Storage (Splicing result) 3,000ea |                           | 3,000ea |
| Splice Speed  | SM FAST mode 7 Sec.                    |                           |         |
|               | SM AUTO mode                           | 9 Sec.                    |         |

|             | Applicable Sleeve                                                                             | Standard : 20, 25, 30, 35, 40, 60mm  |                       |                    |
|-------------|-----------------------------------------------------------------------------------------------|--------------------------------------|-----------------------|--------------------|
|             | Applicable Sleeve                                                                             | Custom : 4*32mm sleeve (For SOC)     |                       |                    |
|             | Heating Time                                                                                  | 8~90                                 | Osec (Typic           | al: 18Sec)         |
| Heating     | Cooling Time                                                                                  |                                      | 0~ 180se              | 20                 |
| Oven        | Heat mode                                                                                     | Factory pre                          | e-set                 | 9ea                |
|             | Heat mode                                                                                     | User Ed                              | lit                   | 9ea                |
|             | Heating block                                                                                 | Standaı                              | rd                    | 1ea(Pre-installed) |
|             | пеасинд рюск                                                                                  | SOC Custor                           | nized                 | 1ea(In Package)    |
| Applicable  | Fiber count : Single                                                                          | core                                 |                       |                    |
| Fiber       | Fiber Type : SM(ITU-<br>ITU-TG.                                                               | -TG.652)/ DS(ITU-<br>657 / MM(ITU-TG | -TG.653)/ N<br>5.651) | IZDS(ITU-TG.655)/  |
|             | Fiber count : Single                                                                          | core fber in cable                   | 1                     |                    |
| Applicable  | Applicable diameter : 0.25mm / 0.9mm / 2.0mm / 2.4mm / 3.0mm                                  |                                      |                       |                    |
| Cable       | Applicable buffer Diameter<br>: Cladding diameter : 80~150µm, Coating diameter : 100~3,000 µm |                                      |                       |                    |
|             | SM : 0.02dB                                                                                   |                                      |                       |                    |
|             | MM : 0.01dB                                                                                   |                                      |                       |                    |
| Splice Loss | DS : 0.04dB                                                                                   |                                      |                       |                    |
|             | NZDS : 0.04dB                                                                                 |                                      |                       |                    |
|             | G.657 : 0.02dB                                                                                |                                      |                       |                    |
|             |                                                                                               | Altitude                             |                       | 0~5,000M           |
| Reliability | Operating<br>Condition                                                                        | Humidity                             |                       | 0~95%              |
|             |                                                                                               | Temperature                          |                       | -15~60°C           |
|             |                                                                                               | Wind Speed                           |                       | 15m/s              |
|             | Storage<br>Condition                                                                          | Humidity                             |                       | 0~95%              |
|             |                                                                                               | Temperature –                        | Splicer               | -40~80°C           |
|             |                                                                                               |                                      | Battery               | -20~30℃            |

## Splicer description & part name

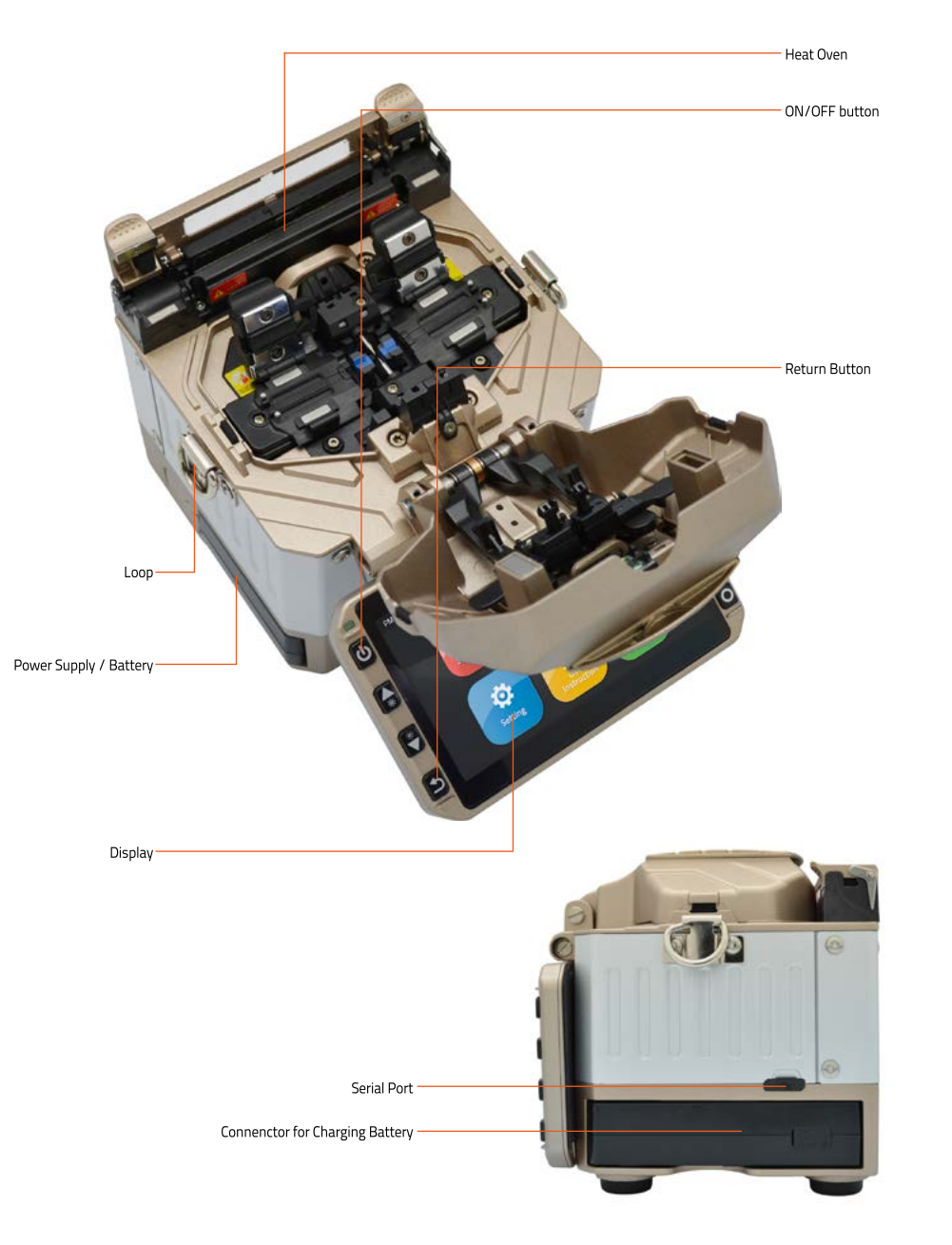

## How to replace the fiber holder

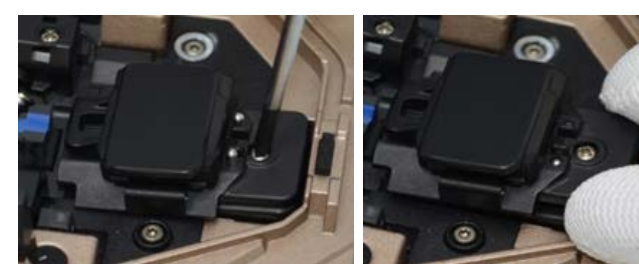

Unscrew the bolt
 Take out the worn holder
 Replace it by new one
 Tighten up the screw

#### 🔥 Caution

 The unscrewd bolts remains in the holder (Do not take the bolts out)
 Do not screw down the holder too tight

## Cleaning

#### V-Grooves

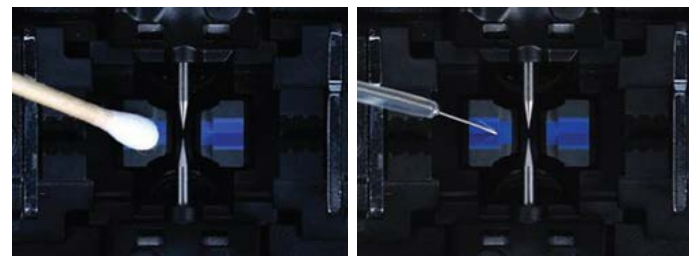

## Checking with fiber after cleaning with cotton swab

#### Lens

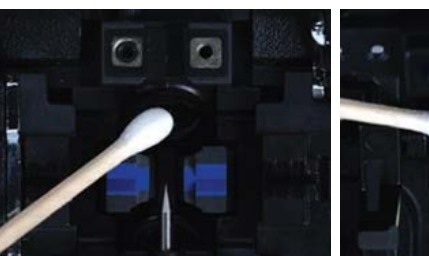

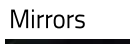

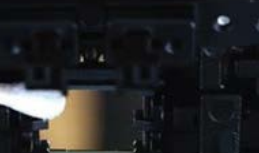

# Caution 1) Do not disturb the electrode tips 2) Use only 99% or better purity alcohol

## Splice Programs

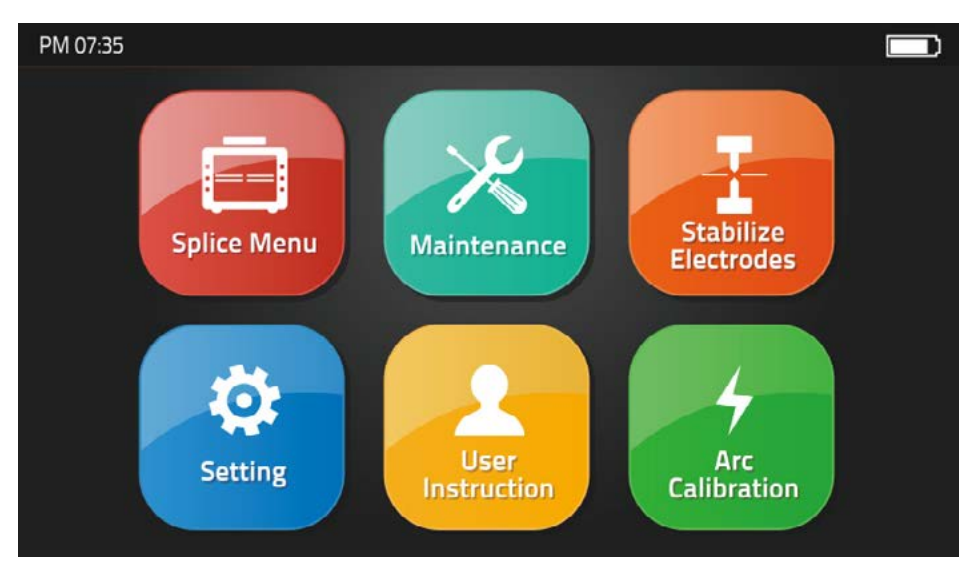

Splice Menu, Maintenance, Stabilize Electrodes, Setting, User Instruction, Arc Calibration

## [Stabilize Electrodes]

In the event of sudden change in environmental conditions or after cleaning electrodes, the arc power sometimes becomes unstable, resulting in higher splice loss. Especially when the splicer is moved from lower altitudes to higher , it takes time for the arc power to stabilize. In this case, stabilizing electrodes will expedite the process to set the arc power stable. If many tests are needed to get the 'Test ok' message appears in [Arc calibration], use this function as well.

## [Arc Calibration]

Atmospheric conditions such as temperature, humidity, and pressure are constantly changing, which creates variability in the arc temperature. This splicer is equipped with temperature and pressure sensors that are used in a constant feedback monitoring control system to regulate the arc power at a constant level. However, changes in arc power due to electrode wear and glass adhesion cannot be corrected automatically. Also, the center position of arc discharge sometimes shifts to the left or to the right. In this case, the fiber splicing position has to be shifted in relation to the arc discharge center. It is necessary to perform an arc power calibration to eliminate those problems.

Note : Performing [Arc calibration] function changes the arc power 'Factor" value. The factor value is used in the algorithm program for all splicing. The arc power value will not change in the splice modes.

## [Splice Menu]

1) Splice Mode

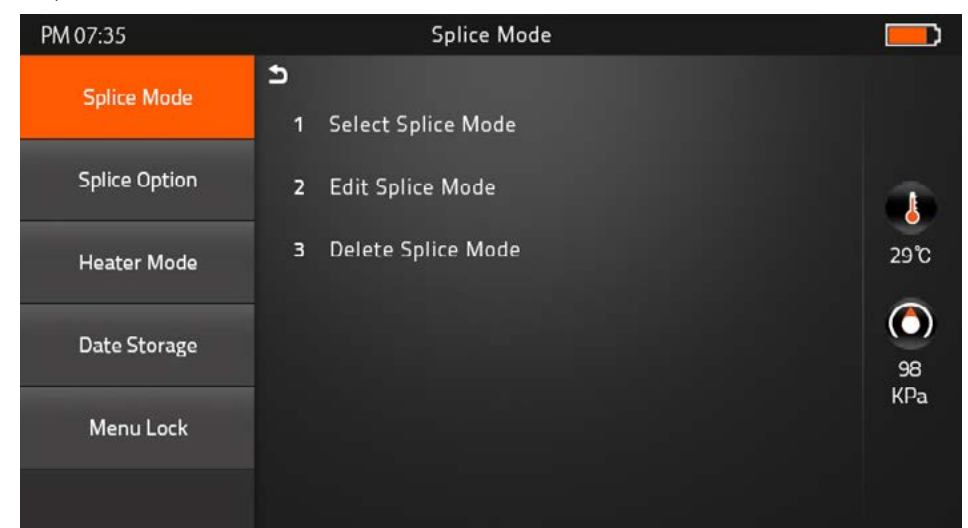

| PM 07:35           |   | Select Splice Mode |                        |           |
|--------------------|---|--------------------|------------------------|-----------|
| Select Splice Mode |   |                    |                        |           |
|                    | 1 | Auto               | Auto                   |           |
| Edit Splice Mode   | 2 | MM_AUTO            | MM AUTO                |           |
| Delete Splice Mode | 3 | SM_AUTO            | SM AUTO                | 29°C      |
|                    | 4 | DS_AUTO            | DS AUTO                | ٥         |
|                    | 5 | NZ_AUTO            | NZ AUTO                | 98<br>KPa |
|                    | 6 | MM62um             | MM62.5_MM62.5          |           |
|                    | 7 | SM_SM              | SM CALIBRATION         |           |
| Select Splice Mod  | e |                    | Factory Pre-set : 33ea |           |
|                    |   |                    | l Isor odit : 3302     |           |

| Edit Splice Mode   | Custom build splice mode : 1ea |
|--------------------|--------------------------------|
| Delete Splice Mode | _                              |
|                    |                                |

#### 2) Splice Option

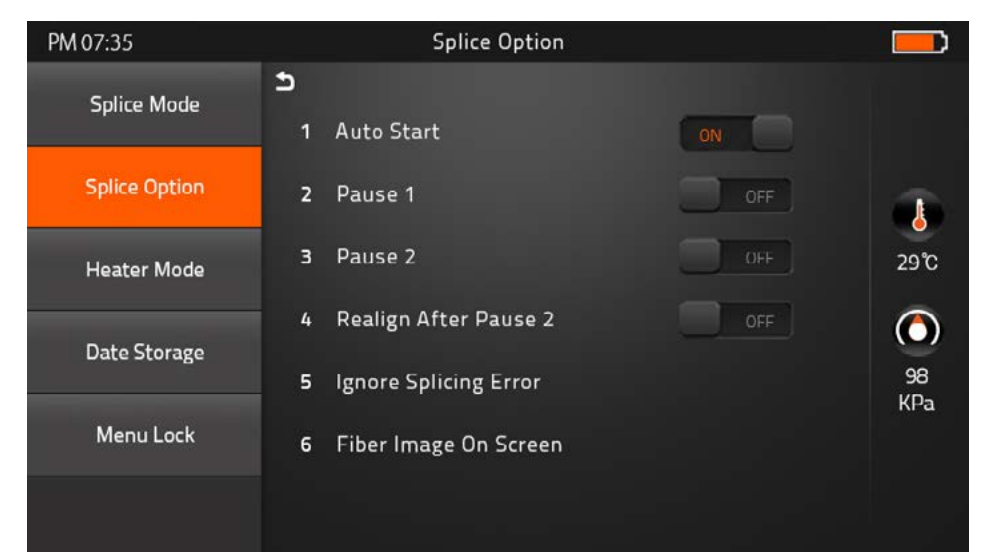

| Auto Start            | ON : Automatic splicing procedure                      |
|-----------------------|--------------------------------------------------------|
|                       | OFF : Maunal Splicing procedure                        |
| Pause 1               | ON : Pause after the fiber gap position process        |
|                       | OFF : Proceeding without the pause                     |
| Pause 2               | ON : Pause after camera focus & Axis alignment process |
|                       | OFF : Proceeding without the pause                     |
| Realign After Pause 2 | ON : Automatically proceed realignment                 |
|                       | OFF : Proceeding without the pause                     |
| Ignore Splicing Error | 'splicng error' message is not displayed               |
| Fiber Image On Screen | Select display structure for each splicing process     |

#### 3) Heater Mode

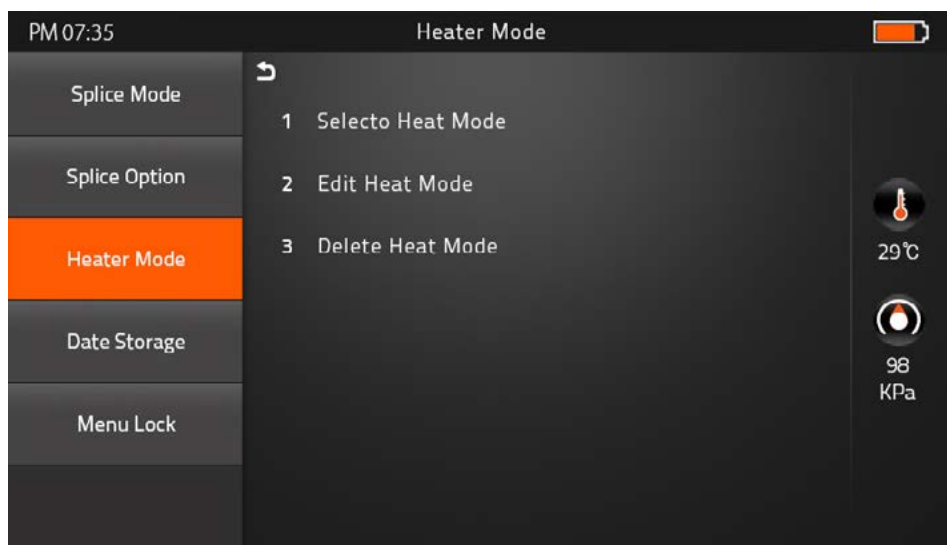

| Select Heater Mode | Factory Pre-set : 9ea                             |
|--------------------|---------------------------------------------------|
| Edit Heater Mode   | User edit : 9ea<br>Custom build splice mode : 1ea |
| Delete Heater Mode | -                                                 |

## 4) Data Storage

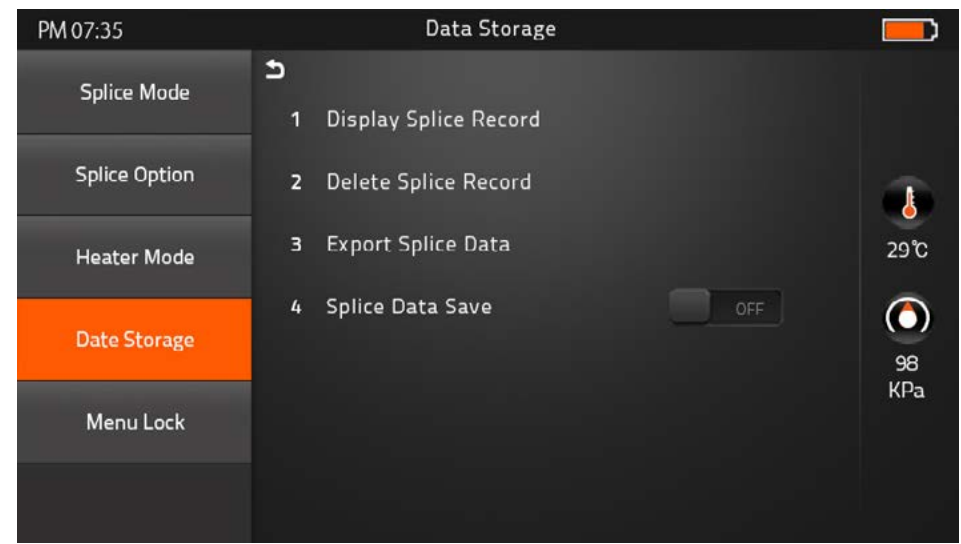

| Display Splice Record | Displaying your detailed splice record                       |
|-----------------------|--------------------------------------------------------------|
| Delete Splice Record  | -                                                            |
| Export Splice Data    | Downloading saved data (Splice record or Image)              |
| Splice Data Save      | ON : Automatic data save<br>* Image data is saved manually * |
|                       | OFF : Do not save splice record                              |

#### 5) Menu Lock

Input password to access the sub-menus

| PM 07:35      |   | Menu Lock           |    |            |
|---------------|---|---------------------|----|------------|
| Splice Mode   | Ð |                     |    |            |
|               | 1 | Splice Mode Lock    | ON |            |
| Splice Option | 2 | Heater Mode Lock    | ON |            |
| Heater Mode   | 3 | Records Delete Lock | UN | 29°C       |
| Data Storago  | 4 | Password Lock       | ON | $\bigcirc$ |
| Date Storage  |   |                     |    | 98         |
| Menu Lock     |   |                     |    | кра        |
|               |   |                     |    |            |

| Splice Mode Lock     | ON : Disable 'Splice mode' edit     |
|----------------------|-------------------------------------|
|                      | OFF : Ensable 'Splice mode' edit    |
| Heater Mode Lock     | ON : Disable 'Heater mode' edit     |
|                      | OFF : Enable 'Heater mode' edit     |
| Recordes Delete Lock | ON : Disable 'Record mode' edit     |
|                      | OFF : Enable 'Heater mode' edit     |
| Password Lock        | ON : Disable to change the password |
|                      | OFF : Enable to change the password |

## [Maintenance]

#### 1) Maintenance Menu

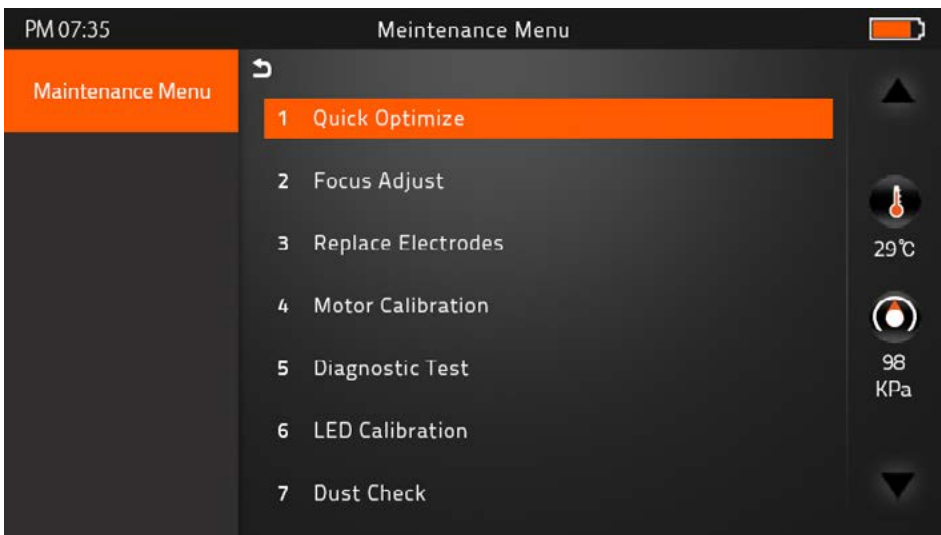

#### Quick Optimize

Quick & Easy overall maintenance Automatic process 'Lens focus+motor calibration+fiber training'

#### ► Focus Adjust Find the optimized posion for 'Press, Focus & Align Motor'

Replace Electrodes
 Instruction on how to replace electrodes
 FiberFox recommendation
 It is highly recommended to change the electrodes every 3,000 splicing

► Motor Calibration Automatically calibrates the speed of all six motors

#### Diagnostic Test

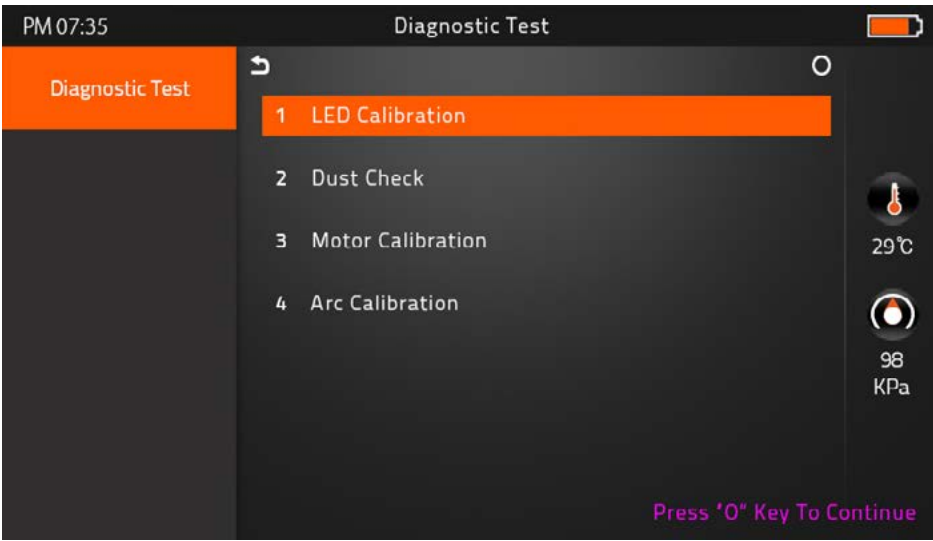

| LED Calibration   | Measures and adjusts the brightness of LED |
|-------------------|--------------------------------------------|
| Dust Check        | Dust checking process                      |
| Motor Calibration | Automatically calibrates the motor speed   |
| Arc Calibration   | Automatically calibrates the Arc power     |

► LED Calibration Measures and adjusts the brightness of LED

Dust Check

Detect dust&contaminant causing improper splicing

In order to find out optimized position for splicing, the splicer analyses the fiber images being transmitted by the optical camera & LED inside but dust or contaminant on the camera, lenses, LED may cause improper splicing result.

Therefore, the dust check process is recommended to proceed in case of frequent splicing fail or high insertion loss.

#### ▶ Fiber Training

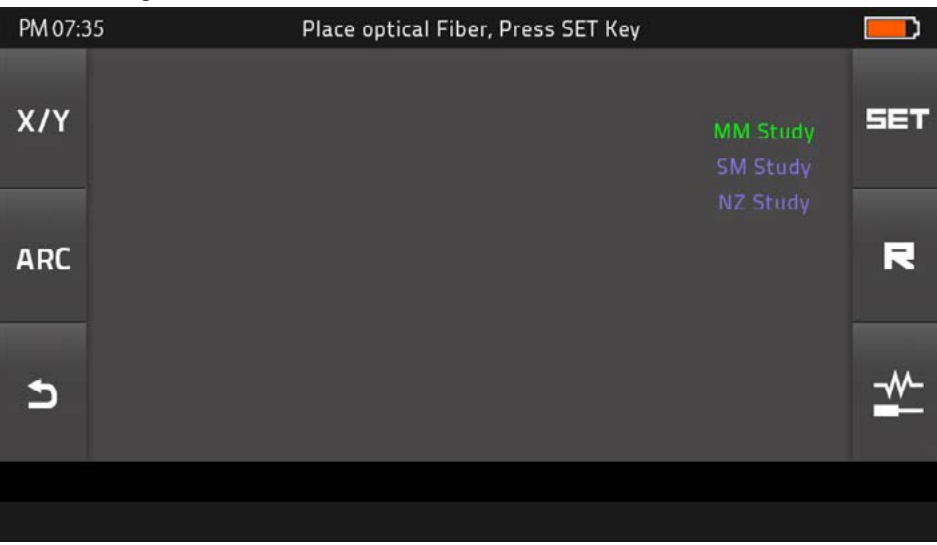

Automatic Fiber recognition program

#### Electrode Setting

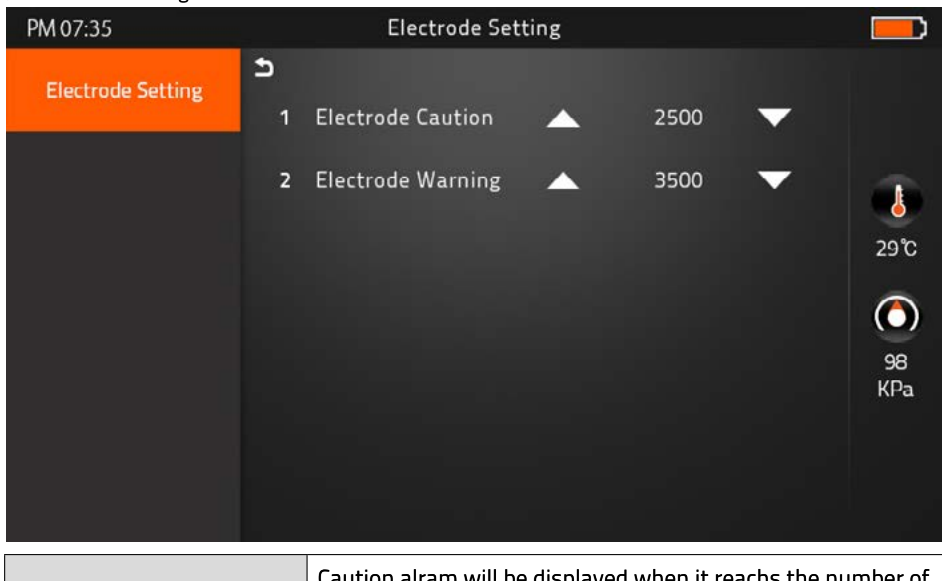

| Electrode Caution | Caution alram will be displayed when it reachs the number of splicing cycle you set |
|-------------------|-------------------------------------------------------------------------------------|
| Electrode Warning | Caution alram will be displayed when it reachs the number of splicing cycle you set |

#### Motor Drive

It checks the operation status of 6 motors (L, R Press, X, Y Focus, X, Y Align).

#### Update Software

Upgrade to the latest version.

#### Procedure

| 1 | Prepare the USB device.                              |
|---|------------------------------------------------------|
| 2 | Download the latest version software to the USB.     |
| З | Link to the Splicer (Via link cable in the package). |
| 4 | Press 'O' Button to proceed update.                  |
| 5 | Device will be rebooted once it is done.             |

## [Setting]

#### 1) System Setting

| PM 07:35           | System Setting      |               |
|--------------------|---------------------|---------------|
| System Setting     | 1 Buzzer            |               |
| Language           | 2 Temperature unit  |               |
| Power Save Option  | 3 Automatic Heating | 0FF 29°C      |
| Set Calendar       | 4 Monitor Position  | Front         |
| Secturindar        | 5 Dust Check        | OFF 98<br>KPa |
| Password           | 6 Password Lock     | OFF           |
| System Information | 7 Pull Test         | ON            |

| Buzzer            | ON : Sound on<br>OFF : Sound off                                                   |
|-------------------|------------------------------------------------------------------------------------|
| Temperature Unit  | °C : Celcisius<br>°F : Fahrenheit                                                  |
| Automatic Heating | ON : Auto start<br>OFF : Manual start                                              |
| Monitor Position  | Front : Normal direction display<br>Rear : Opposite direction display              |
| Dust Check        | ON : Check the dust density<br>OFF : Skip dust checking process                    |
| Password Lock     | ON : Password is required to operate the device<br>OFF : No passwerd is required   |
| Pull Test         | ON : Automatic pull test processing after splicing<br>OFF : Skip pull test process |

## 2) Language

Set your own language.

| PM 07:35           | Language         |     |
|--------------------|------------------|-----|
| System Setting     | <b>ン</b><br>繁體中文 |     |
| Language           | English          |     |
| Power Save Option  | 한글               | 29℃ |
| Set Calendar       | Русский          |     |
|                    | Deutsch          | KPa |
| Password           | Français         |     |
| System Information | ไทย              |     |

| Language Available |           |  |  |
|--------------------|-----------|--|--|
| 繁体中文               | Việt      |  |  |
| English            | العربية   |  |  |
| 한글                 | Español   |  |  |
| Русский            | Italiano  |  |  |
| Deutsch            | Português |  |  |
| Français           | فارسی     |  |  |
| ไทย                |           |  |  |

#### 3) Power Save Option

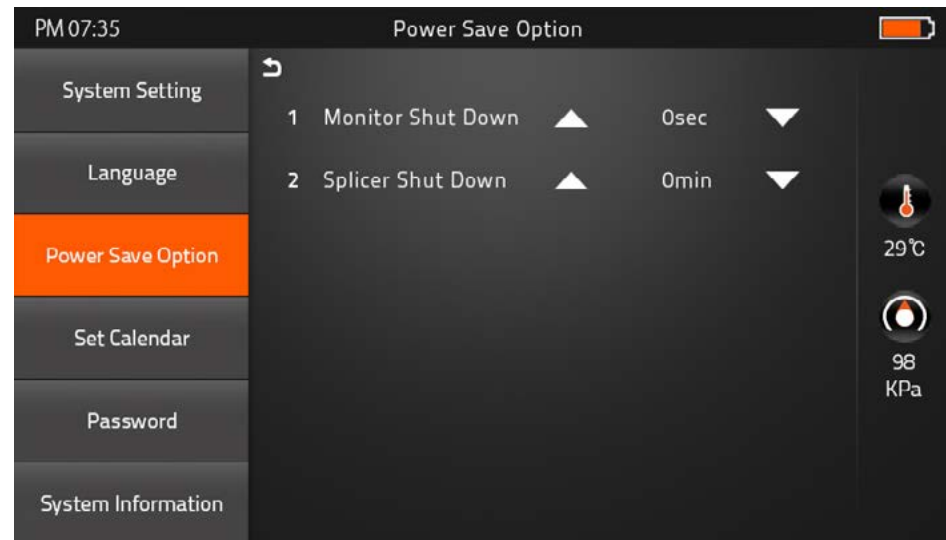

| Monitor Shut Down | 1) No input during the time you set, the splicer will block<br>the power supply toward LCD<br>2) System will be switched over to standby mode. |  |
|-------------------|----------------------------------------------------------------------------------------------------|--|
|                   | Press the power button to resume<br>(Screen will be back on)                                                                                   |  |
| Splicer Shut Down | No input during the time you set,<br>the splicer will be shut down to save the power                                                           |  |
|                   | Pressing the power cutton for 2sec, to reboot the splicer                                                                                      |  |

#### 4) Set Calendar

| PM 07:35           |               |        | Set Caler | ndar    |      |   |      |
|--------------------|---------------|--------|-----------|---------|------|---|------|
| System Setting     | <b>5</b><br>1 | Year   |           |         | 2014 | - |      |
| Language           | 2             | Month  |           |         | 01   | • |      |
| Power Save Option  | 3             | Day    |           | <b></b> | 01   | • | 29°C |
| Set Calendar       | 4             | Hour   |           |         | 00   | - | 98   |
| Password           |               | Minute |           |         | 00   |   | KPa  |
| System Information |               |        |           |         |      |   |      |

## 5) Password

Change your password.

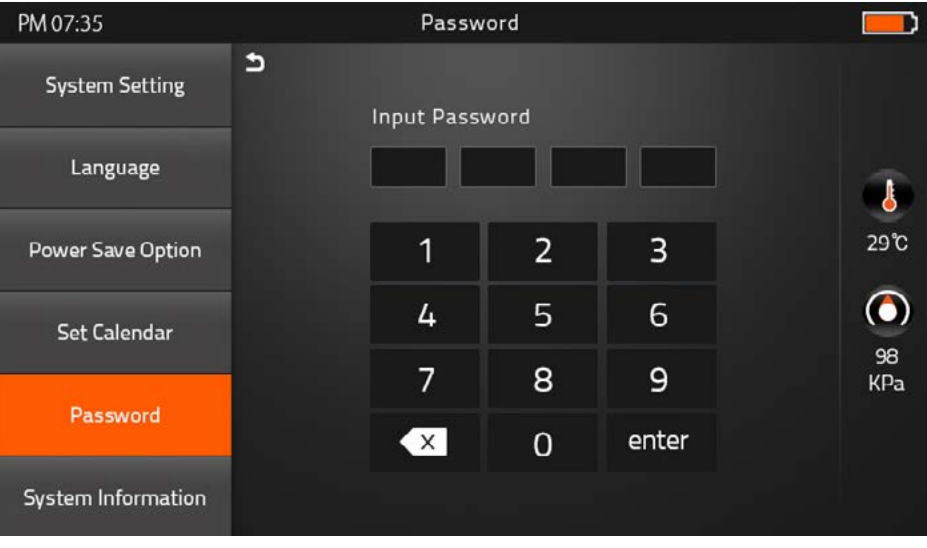

#### Procedure

| 1 | Input 4-digit old password number         |
|---|-------------------------------------------|
| 2 | Input new 4-digit number for new password |

## 6) System Information

| PM 07:35           |          | System Information |             |            |
|--------------------|----------|--------------------|-------------|------------|
| System Setting     | <b>5</b> | Machina Savial No  | 00004424002 |            |
| Language           | 2        | Software Version   | 1.13        | -          |
| Power Save Option  | 3        | FPGA               | 0.17        | 29°C       |
| Cot Colondar       | 4        | Total Arc Count    | 0           | $\bigcirc$ |
| Set Calendar       | 5        | Current Arc Count  | 0           | 98<br>KPa  |
| Password           | 6        | Last maintenance   | 2014-08-04  |            |
| System Information | 7        | Production date    | 2014-08-04  |            |

| Machine Serial No. | Identification number of the splicer   |  |
|--------------------|----------------------------------------|--|
| Software Version   | Software version being installed       |  |
| FPGA               | Field programmable gate array' version |  |
| Total Arc Count    | Total number of Arc discharges         |  |
| Current Arc Count  | Current number of Arc discharge        |  |
| Last Maintenance   | Last maintenance date                  |  |
| Production Date    | Manufacturing date                     |  |
| Sales Region       | Authorised country for sales           |  |
| Product OEM        | Manufacturer name                      |  |

## Appendix I

Splice loss increase : Reason and solution.

| Symptom | Name                 | Reason                                                        | Solution                                                   |  |
|---------|----------------------|---------------------------------------------------------------|------------------------------------------------------------|--|
|         | Core Axial<br>Offset | Dust on v-groove or fiber<br>clamp chip                       | Clean v-groove and fiber<br>clamp chip                     |  |
|         |                      | Dust on v-groove or fiber<br>clamp chip                       | Clean v-groove and fiber<br>clamp chip                     |  |
|         | Core Angle           | Bad fiber end-face quality                                    | Check if fiber cleaver is well conditioned                 |  |
|         | Core Step            | Dust on v-groove of fiber<br>clamp chip                       | Clean v-groove and fiber<br>clamp chip                     |  |
|         |                      | Bad fiber end-face quality                                    | Check if fiber cleaver is well conditioned                 |  |
|         | Core Curve           | Pre-fuse power too low or<br>pre-fuse time too short          | INcrease [Pre-fuse power]<br>and/or [Pre-fuse time]        |  |
|         | MFD<br>Mismatch      | Arc power too low                                             | Increase [Arc power]                                       |  |
|         | Combution            | Bad fiber end-face quality                                    | Check the cleaver                                          |  |
|         |                      | Dust still present after<br>cleaning fiber of cleaning<br>arc | Clean fiber throughly or in-<br>crease [Cleaning arc time] |  |
|         | Dubbles              | Bad fiber end-face quality                                    | Check if fiber cleaver is well conditioned                 |  |
|         | Buddies              | Pre-fuse power too low or pre-fuse time too short             | Pre-fuse power too low or<br>pre-fuse time too short       |  |
|         |                      | Fiber stuffing too small                                      | Perform [Motor calibration]                                |  |
| ÐG      | Separation           | Pre-fuse power too high of<br>pre-fuse time too long          | Decrease [Pre-fuse power]<br>and/or [Pre-fuse time]        |  |

|  | Fat  | Fiber stuffing too much             | Decrease [Overlap] and<br>perform [Motor clibration]    |
|--|------|-------------------------------------|---------------------------------------------------------|
|  | Thin | Arc power not adequate              | Perform [Arc calibration]                               |
|  |      | Some arc parameters not<br>adequate | Adjust [Prefuse power],<br>[Pre-fuse time] or [Overlap] |
|  | Line | Some arc parameters not<br>adequate | Adjust [Prefuse power],<br>[Pre-fuse time] or [Overlap] |

**Note** : A vertical line sometimes appears at the splice point when MM fibers, or dissimilar fibers (different diameters) are spliced. This does not affect splice quality, such as splice loss or tensile strength.

## Appendix II

If error message is shown as below during the process, Please follow the instruction accordingly. If the problem still remains, please contact us.

| Error Message                                                                           | Reason                                                                                                    | Solution                                                                                                    |
|-----------------------------------------------------------------------------------------|----------------------------------------------------------------------------------------------------|----------------------------------------------------------------------------------------------------|
| L Fiber Place<br>Error<br>R Fiber Place<br>Error                                        | The fiber end-face is placed on the electrode centerline, or beyond it                                                                     | Press the 'Reset" Button. Reload<br>the fibers, make sure fiber end<br>face between V-groove and the<br>centre position of electrodes |
| Propulsion<br>Motor Overrun                                                             | The fiber is no set correctly at the<br>bottom of the V-groove, which<br>results in that the fiber offsets<br>beyond motor formation range | Press the 'Reset" button and<br>then re-position the fiber at the<br>bottom of the V-groove                                           |
| Propulsion<br>Motor Trouble                                                             | Motor might be damaged                                                                                                    | Consult your nearest sales agency                                                                                                    |
| Failed to Find<br>The Fiber<br>End-face                                                 | The fiber is not set correctly at the<br>bottom of the V-groove                                                                            | Press the 'Reset" button and<br>then re-position the fiber correctly<br>at the bottom of the V-groove                                 |
| No Arc<br>Discharge                                                                     | Arc Discharge does not occur                                                                                                    | Confirm the electrodes in proper position; Replace electrodes                                                                         |
| Motor Overrun                                                                           | The fiber is not set correctly at the<br>bottom of the V-groove                                                                            | Press the 'Reset" button and<br>then re-position the fiber at the<br>bottom of the V-groove                                           |
| Cannot Find<br>the Edge of The<br>Cladding                                              |                                                                                                    | Press the 'Reset" button and<br>then re-position the fiber at the<br>bottom of the V-groove                                           |
| Find Wrong<br>Fiber Edges                                                               | There's dust on the fiber suface                                                                                                    | Re-prepare the fiber;<br>Clean the lens and protector mir-<br>ror and then redo 'Dust Check"                                          |
| Unidentified Shock occurred to the splicer<br>Type of Fiber during the splicing process |                                                                                                    | Execute 'Motor Calibration" If the<br>[problem stillexist, please contact<br>the sale agent                                           |

|  | Unidentified<br>Type of Fibers | Shock occurred to the splicer<br>during the splicing process | Execute 'Motor Clibration"<br>If the [problem still exist, please<br>contact the sale agent                                                                        |
|--|--------------------------------|--------------------------------------------------------------|----------------------------------------------------------------------------------------------------|
|  | Contact of Fiber<br>End-faces  | Overlap too much                                             | Adjust overlap parameter                                                                                                    |
|  |                                | Motor is not calibrated                                      | Calibrate and maintain the motor                                                                                                    |
|  | Focus Motor<br>Overrun         | The fiber is misplaced                                       | Press the 'Reset" vutton and then reposition the fiber correctly                                                                                                   |
|  |                                | There's dust of dirt on the fiber<br>surface                 | Prepare the fiber again                                                                                                    |
|  |                                | There's dust of dirt on the fiber<br>surface                 | Execute the [Dust check] after the lenses and LEDs are cleaned                                                                                                    |
|  | Fibers<br>Mismatch             | The fibers of two sides are<br>different type                | It may resul tin large splice loss if<br>you continue to splice,<br>Please use the proper splice mode<br>corresponding to the fibers                               |
|  | Large Cleave<br>Angle          | Bad fiber end-face                                           | check the condition of the fiber<br>cleaver, if the blade is worn,<br>rotate the blade to a new position<br>or change a new one, and then<br>re-prepare the fibers |
|  |                                | [Cleave Limit] is set too low                                | Increase the [Cleave limit] to an adequate limit(standard:3.0°c)                                                                                                   |
|  | Large Core<br>Angle            | [Core angle limit] is set too low                            | Increase the [Core angle limit] to<br>an adequate limit (standard:1.0°c)                                                                                           |
|  |                                | Dust of dirt is on the V-groove or<br>hte clamp chip         | Clean V-groove and clamp chip.<br>Prepare the fibers and re-load<br>them                                                                                           |
|  | Focus Error                    | Too large axial offset(>0.4um)w                              | Re-prepare the fibers                                                                                                    |
|  |                                | The motor is not calibrated                                  | Execute [Motor clibration]                                                                                                    |

|                            | There's dust or dirt on the fiber<br>surface                                                     | Prepare the fiber again                                                            |
|----------------------------|--------------------------------------------------------------------------------------------------|------------------------------------------------------------------------------------|
|                            | The lens or LEDs are coated in dust                                                              | Execute the dust check after cleaning the lenses and LEDs                          |
|                            | Cleaning Arc time is too short                                                                   | Set the cleaning arc time to be<br>180ms                                           |
| Dust Error<br>(fiber core) | It is difficult to identify the fiber<br>core by using the method of core<br>alignment to splice | It is difficult to identify the fiber<br>core by using MM splice mode to<br>splice |
|                            | There's dust or dirt on the fiber<br>surface                                                     | Prepare the fiber again                                                            |
|                            | There's dust or dirt on the fiber surface                                                        | Execute the [Dust check] after the lenses and LEDs are cleaned                     |
|                            | Cleave angle limit is too low                                                                    | Increase the cleave angle limit to<br>a decent value<br>(standard value: 3.0°c)    |
| E . E1                     | Overlap too much                                                                                 | Adjust overlap parameter                                                           |
| Fat Fiber                  | Motor is not calibrated                                                                          | Calibrate and maintain the motor                                                   |
|                            | Arc power too low                                                                                | Execute [Arc Calibration]                                                          |
| Thin Fiber                 | The level of pre-discharge is too<br>high                                                        | Decreased pre-discharge of<br>pre-discharge time                                   |
|                            | Insufficient overlap                                                                             | Adjust overlap parameter                                                           |

## Appendix III

## [Questions and troubleshooting]

 $\cdot$  Power does not turn off when pressing On / Off button.

Press and hold the key until the LED color changes from green to red.

· Few splices can be made with a fully charged battery pack

 $\cdot$  If the power saving function is not enabled, battery power degrades quicker.

[System setting] Always enable it to conserve power usage.

• If degradation appears (memory effect). of if the battery pack is stored for an extended period of time, complitely discharge it. After discharge completion, recharge the battery pack.

• The battery pack has reached the end of its service life. Install a new battery pack.

• The battery pack uses chemical reaction. The capacity decreases at low temperature, especially at lower than 0 degree °c.

Error message appears on monitor please refer to appendix II.

· Inconsistent splice loss / High splice loss

· Clean the V-grooves, fiber clamps, wind protector mirrors, and objective lenses.

· Replace the electrodes.

· Please refer to Appendix I.

· The splice loss varies according to the cleave angle, arc conditions and fiber cleanliness.

· Monitor suddenly turned off

• The monitor suddenly turn off after an extended period of splicer inactivity, if the power saving function is enabled. Press any key to return to the normal state.

· Splicer power suddenly turned off without 'Low battery' message.

• The monitor will turn off after an extended period of splicer inactivity, if the power saving function is enabled. Press ant key to return to the normal state.

· Identify fibers error in AUTO mode

AUTO mode is applicable for SM, MM, NZ fiber. Errors may occurs while splicing special fibers.

· Mismatch between Estimated splice loss and Actual splice loss

· The estimated loss is a calculated loss, so it can be used for reference only.

· The optical components of the splicer may need to be cleaned.

 $\cdot$  Fiber protection sleeve does not shrink completely.

· Extend the heating time.

· Method to cancer heating process.

• Press Heat key to srop during heating process. The LED light will go off after pressing.

- · Fiber protection sleeve adhered to heating plate after shrinking use a cotton swab or a similar soft
- tip object to push and remove the sleeve.
- · Forgot password
- Please contact the sale agent.
- · No arc power change after [Arc calibration]
- An internal factor is calibrated and adjusted for the specific arc power selected.
- The displayed arc power in each splice mode does not change.
- Forgot to lad fibers while execute some specified function that fibers are needed. Return key is invalid. Open the wind protect shield, load prepared fibers in the splicer, and press 'Set" to continue or press 'Reset"
- · Upgrading Failure
- When users use the 'New" U-disk to upgrade, the splice may not be able to correctly identify the
- upgrade file, you need to re-plug the U-disk, and restart the splicer
- $\cdot$  Check if the upgrade file name and the format are correct.
- $\cdot$  If you cannot solve the problem, please contact the sale agent.
- · Other
- Please refer to the video in user's CD

80, Dongseo-daero 179beon-gil, yuseong-gu, Daejeon 305-320, Korea

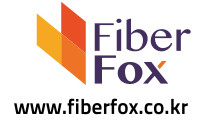